## 运行激光雷达解析及配准模块前的准备

 确认计算机中已经安装patchelf,直接使用命令 sudo apt-get install patchelf (使用 tab 键自动补全命令即可)若未安装可根据提示安装
 开启所有激光雷达后,使用 qt 编译 driver 下后缀为vlp16 和 vlp32c 的工程,并把编译输出的可执行文件,拷贝到根目录下,与 deploy.sh 文件同级别

3. 使用./deploy.sh 可执行文件名 的方式,将可执行文件发布到 deploy/app 文件夹下

4. 将 other 文件夹下的yaml 配置文件拷贝到deploy 文件夹下

5. 在 deploy/app 文件夹下打开终端,使用命令 ./可执行文件名 -s
对应的 yaml 配置文件名 来启动左、中、右雷达,例
如: ./driver\_lidar\_vlp32c -s vlp32c\_center.yaml

6. 使用 qt 编译 src/driver 中后缀为 merge 的工程,并将 other 目录 中以merge 结尾的yaml 配置文件拷贝到qt 编译输出的文件夹中,启 动工程

7. 使用qt编译并运行src/tool下的pointcloudviewer工程

8. 可以看到激光雷达融合后的结果,如下图所示

如果发现激光雷达与实际角度不符合,可以通过调整各 yaml 文件来修正激光雷达点云的角度,最终使其与实际对应相符

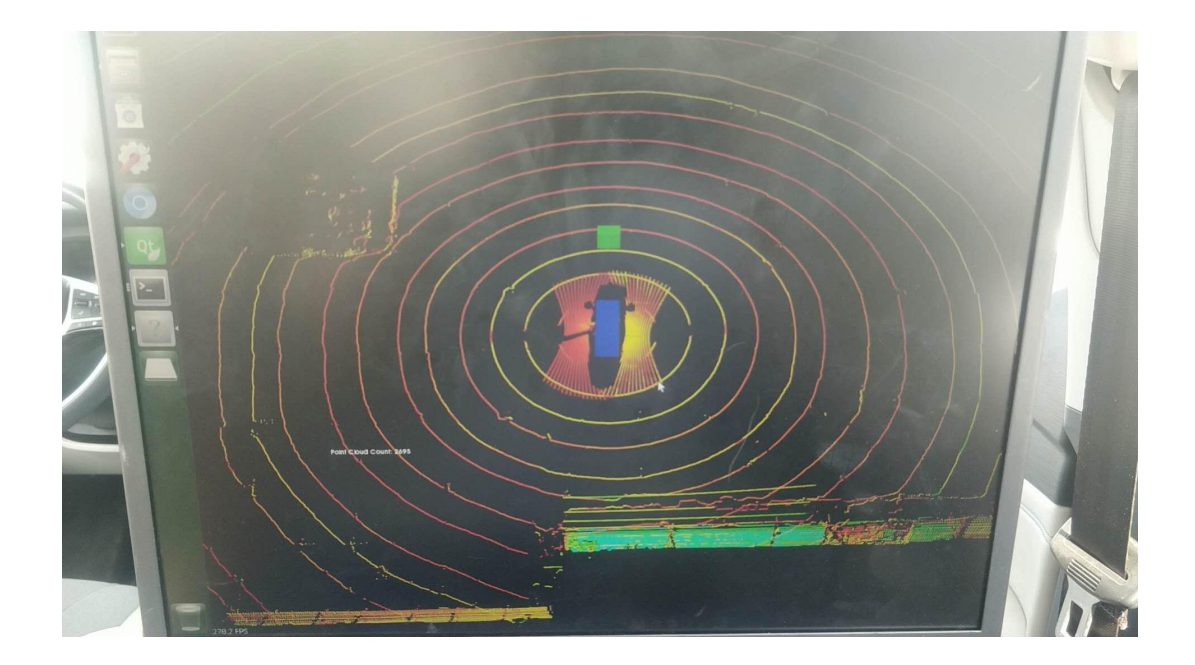